## LS2PAC - Placing Holds (Requests)

Access LS2PAC by clicking "Search Catalog & Databases" button or entering search term(s) in the dialog box and clicking 'Go'

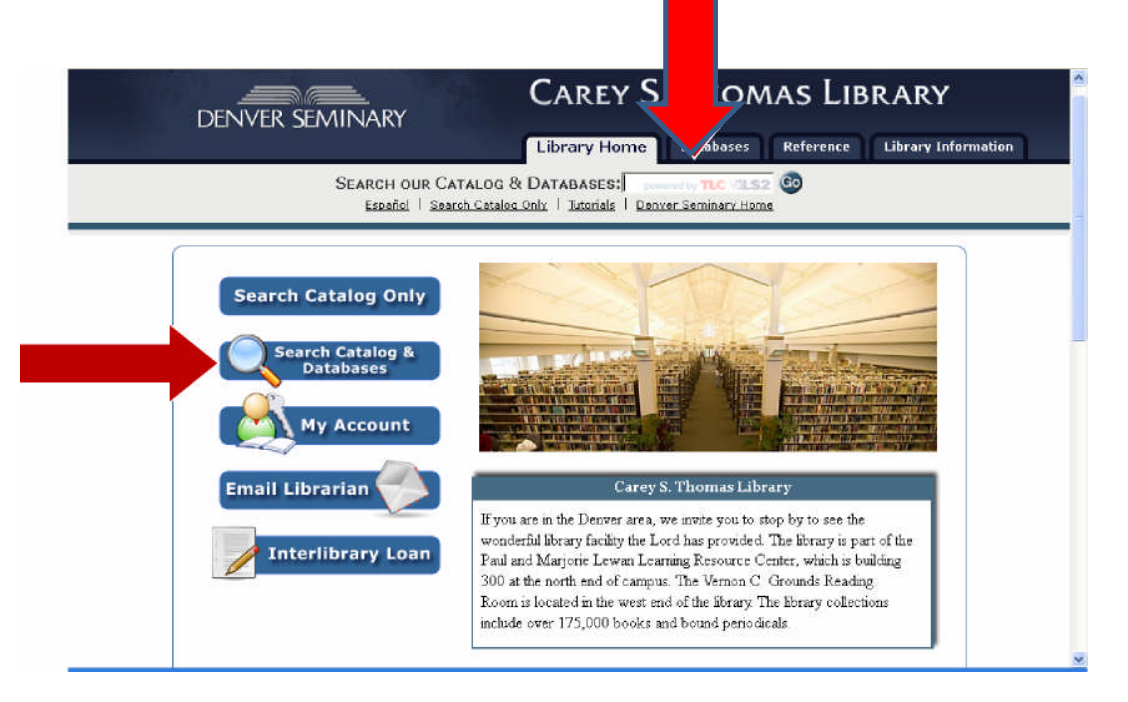

Although not necessary, it is a good idea to log in at this time. (You can also log in by choosing the My Account button as shown above instead of using the Search Catalog & Databases options.)

To log in: Click on the log in button -

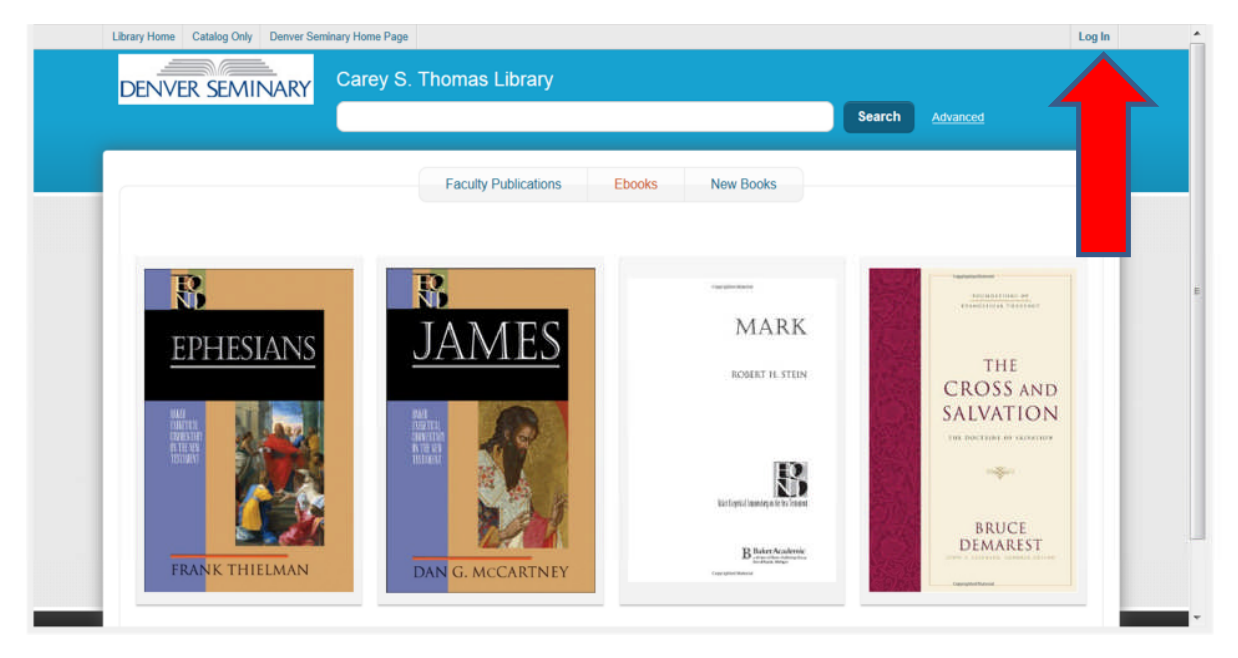

Enter your 14 digit library barcode in the Library ID box and your personal PIN number in the PIN box and click Log In. (Or enter your EZ Login if you previously set one up.)

| Library Home Catalog Only<br>DENVER SEMIN | Deriver Seminary Home Page                                        |                                                                                                    | Log In                                |
|-------------------------------------------|-------------------------------------------------------------------|----------------------------------------------------------------------------------------------------|---------------------------------------|
| A Jigsaw<br>to Making<br>of the V         | Use your Library Card / ID<br>Library ID<br>PIN<br>Sense<br>Vorid | Use your EZ Login Usemame Password Password?  Tog ID  Use your Password?  Discrete the second second | A A A A A A A A A A A A A A A A A A A |

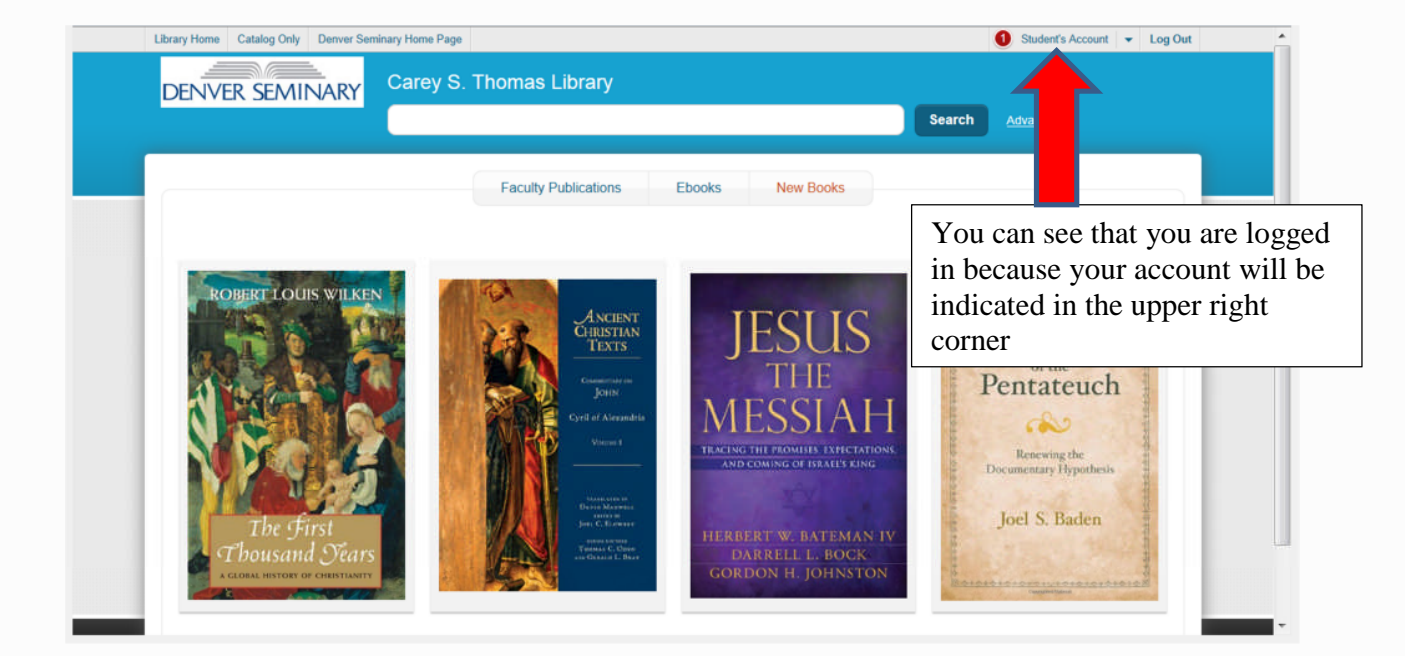

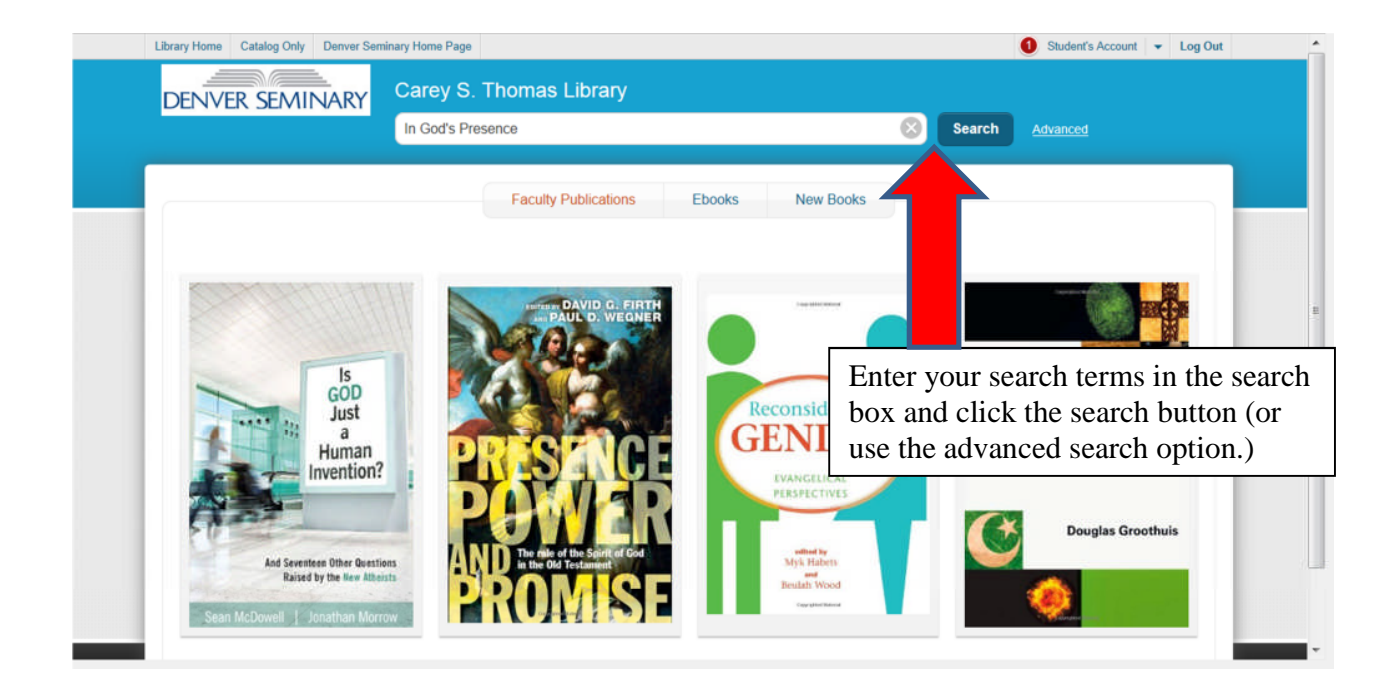

At the search results screen you can determine if an item is available or is checked out. IMPORTANT – you will not be able to place a hold on an item that is available but you will see where to locate it in the library. If an item is not available, you may place a hold on it.

| Library Home Catalog Only Deriver Sen<br>DENVER SEMINARY                         | inary Home Page<br>Carey S. Thomas Library<br>In God's Presence                                                           | Search Advanced  Log Out                                                                                       |
|----------------------------------------------------------------------------------|----------------------------------------------------------------------------------------------------|----------------------------------------------------------------------------------------------------|
| Library Catalog (169)<br>Magazine Articles 4431<br>Searching                     | Search Results for In God's Presence (Save Search)          Sort By Relevance         In God's presence : theological ref | View As List   Flow<br>Select Action  Generation                                                               |
| All Locations Change  Format Book 152 eBook 17 Electronic Resource 17 New Titles | By Suchocki, Marjorie.<br>1 Available at C.S. Thomas Library<br>Book<br>Place Hold<br>Add To List<br>Main Stac            | You will not be able to place a hold on this book<br>(Check Other Locations)<br>shelf<br>cks - BV215 .583 1996 |
| Author     Series     Collection     Publication Year     Subject                | In God's presence : encountering,<br>worship (2010)<br>By Standish, N. Graham<br>Not Available at C.S. Friomas Libra      | experiencing, and embracing the holy in You will be able to place a hold on this book                          |
| + Language                                                                       | BOUR     Place Hold     Add To List       In the presence of God (1999)       By Sproul, R. C.                            |                                                                                                    |

When you click on "Place Hold" for an item that is checked out, you will see a pop up window. Click in the appropriate item selection (it is sometimes best to select "I want a specific copy". If so, you will have the opportunity to select the specific copy. ) Click on the Submit Hold (or Cancel) button. (If you are not already logged on, you will be prompted to enter your account information first.)

|                                                      | Place a Hold ×                                                                                                    |
|------------------------------------------------------|----------------------------------------------------------------------------------------------------|
|                                                      | In God's presence : encountering, experiencing, and embracing the holy in worship                                                                       |
|                                                      | Pickup Location C.S. Thomas Library                                                                                                    |
|                                                      | Select One  I want the first available copy I want a specific copy                                                                                      |
| Format Book eBook Electronic Resource New Titles     | Submit Hold Cancel                                                                                                    |
| Author     Senes     Collection     Publication Year | In God's presence : encountering, experiencing, and embracing the holy in worship (2010) By Standish, N. Graham                                         |
| <ul> <li>Subject</li> <li>Language</li> </ul>        | Book         Not Available at C.S. Thomas Library (Check Other Locations)           ★★★★★         Place Hold           Add To List         Interference |

If the hold was placed successfully, you will see a notification at the top of the screen indicating that the hold was placed. 

| DENVER SEM                                                                               | INARY           | Carey S. Thomas Library                                                                                            |   |
|------------------------------------------------------------------------------------------|-----------------|----------------------------------------------------------------------------------------------------|---|
|                                                                                          | in v uvi        | In God's Presence Search Advanced                                                                                  |   |
| Library Catalog                                                                          | (169)           | Search Results for In God's Presence (Save Search) View As List   Fig                                              | w |
| Magazine Articles                                                                        | 4431            | Sort By Relevance 💽                                                                                                |   |
| Searching<br>All Locations                                                               | Change          | In God's presence : theological reflections on prayer (1996)<br>By Suchocki, Marjorie.                             |   |
| Format     Book     eBook     Electronic Resource     New Titles                         | 152<br>17<br>17 | Book     Place Hold     Add To List     Find on shelf<br>Main Stacks - BV215 .S83 1996                             |   |
| <ul> <li>Author</li> <li>Series</li> <li>Collection</li> <li>Publication Year</li> </ul> |                 | In God's presence : encountering, experiencing, and embracing the holy in worship (2010)<br>By Standish, N. Graham |   |
| <ul><li>Subject</li><li>Language</li></ul>                                               |                 | Book         Place Hold         Add To List                                                                        |   |

If you attempt to place a hold on an item that is available in the library, you will see a message telling you that the item is on currently on the shelf. You may close the window or click either OK or Cancel. In any case, the hold has not been placed because the item is available in the library.

| Library Home Catalog Only  | Denver Seminary Home Page       |                                                                                       | 1 | Student's Account 💌 Log Out |  |
|----------------------------|---------------------------------|---------------------------------------------------------------------------------------|---|-----------------------------|--|
| DENVER SEMIN               | ARY Carey S. Tho                |                                                                                       |   |                             |  |
|                            | Hold Feedback                   |                                                                                       | × | <u>vanced</u>               |  |
|                            | This item is currently on the s | shelf.                                                                                |   | View As List   Flow         |  |
|                            |                                 | OK Cancel                                                                             |   | Select Action 💌 🗖           |  |
| Searching<br>All Locations | Change Gools                    | In God's presence : theological reflections on prayer (1996)<br>By Suchocki, Marjone. |   |                             |  |

You may check on the status of your holds by accessing your account, clicking the Account Activity tab and choosing "Holds." You can view your pending holds as well as holds that are ready to pick up. (Holds not picked up within 7 days of notification are automatically cancelled.) You also have the option of canceling your holds, suspending them for pickup at a late time, or reactivating previously suspended holds.

| driive Admin 🕢 7 🔝 CB<br>Library Home Catalog Only | 3D CNN CON CON CON CONTRACT CONTRACT Seminary Hor | nSem 🍘 Denver Post 谢 DPL 🝘 DPost 🍘 DSLi<br>ne Page        | brary 🕕 Eagles 🙆 Ekklesia 💈 | Google 🔮 GS 🖉 ID check 🍌 IEC 😤 J                                                    |
|----------------------------------------------------|---------------------------------------------------|-----------------------------------------------------------|-----------------------------|-------------------------------------------------------------------------------------|
| DENVER SEMII                                       | NARY Car                                          | ey S. Thomas Library                                      |                             | Search Advanced                                                                     |
| Student's Accou                                    | nt (Log Out)                                      |                                                           |                             | Status: Active                                                                      |
|                                                    |                                                   |                                                           |                             |                                                                                     |
| Account S                                          | ummary                                            | Account Activity                                          | Saved Lists                 | Saved Searches                                                                      |
| Account S                                          | ummary<br>0                                       | Account Activity Holds: 1 Arrived: 0                      | Saved Lists                 | Saved Searches                                                                      |
| Account S<br>Loans<br>Holds                        | ummary<br>0<br>1                                  | Account Activity Holds: 1 Arrived: 0 Sort By Status       | Saved Lists                 | Saved Searches  Print Holds  Ivate Suspend Until Cancel Hold                        |
| Account S<br>Loans<br>Holds<br>Fines               | ummary<br>0<br>1<br>\$6.80                        | Account Activity<br>Holds: 1 Arrived: 0<br>Sort By Status | Saved Lists<br>Re-act       | Saved Searches  Print Holds  Wate Suspend Until Cancel Hold  and embracing the holy |